iGET HOMEGUARD 2024 ⊠ www.iget.eu/cs/helpdesk-centrum-cs □ https://helpdesk.intelek.cz

CEFC 🖉 🦉 🖾 Made in China

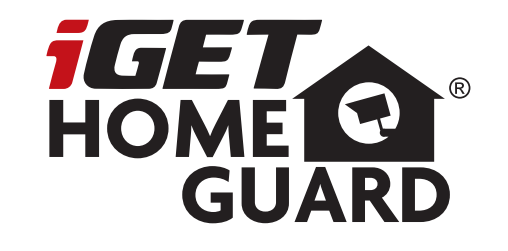

# 2K Dual Cameras

Rychlý návod k obsluze

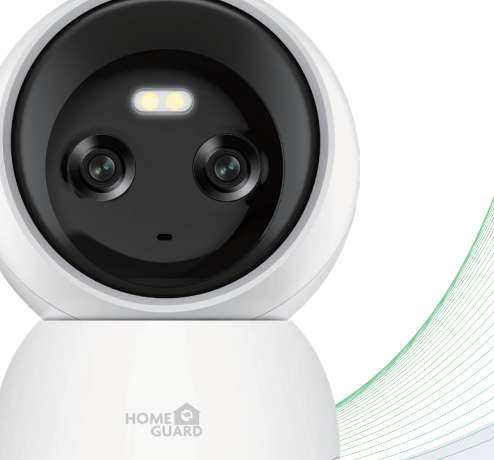

CZ SK PL HU

Model: HGWIP-222

## Multi-dimensional security

covers 360° of your home

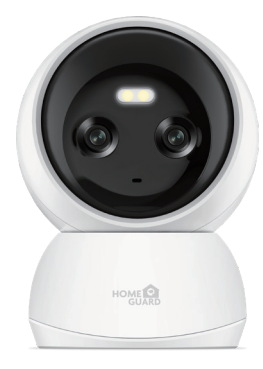

## Vítejte

Děkujeme, že jste si zvolili iGET HOMEGUARD. Nastavení je jednoduché.

### Obsah balení

## Popis zařízení a funkcí

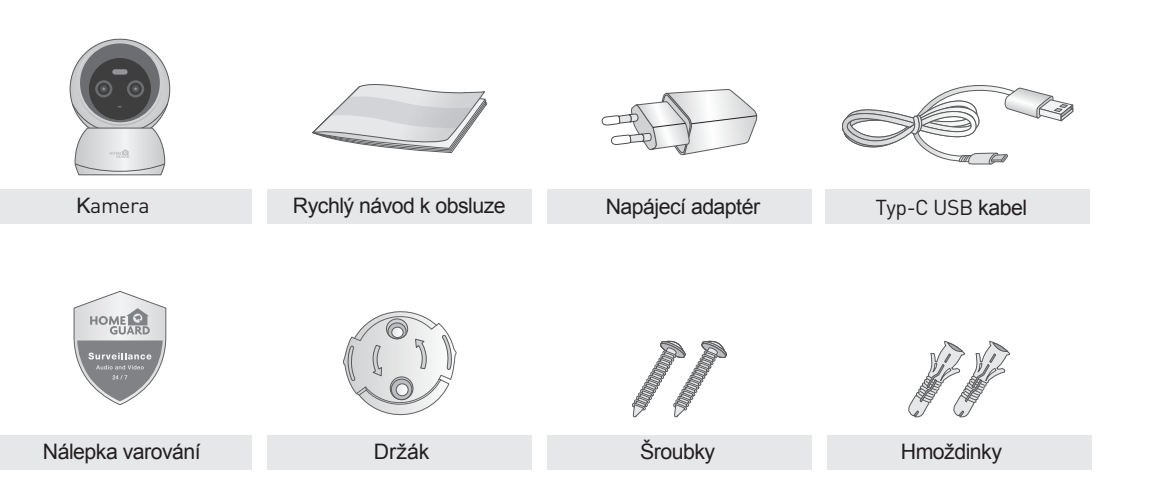

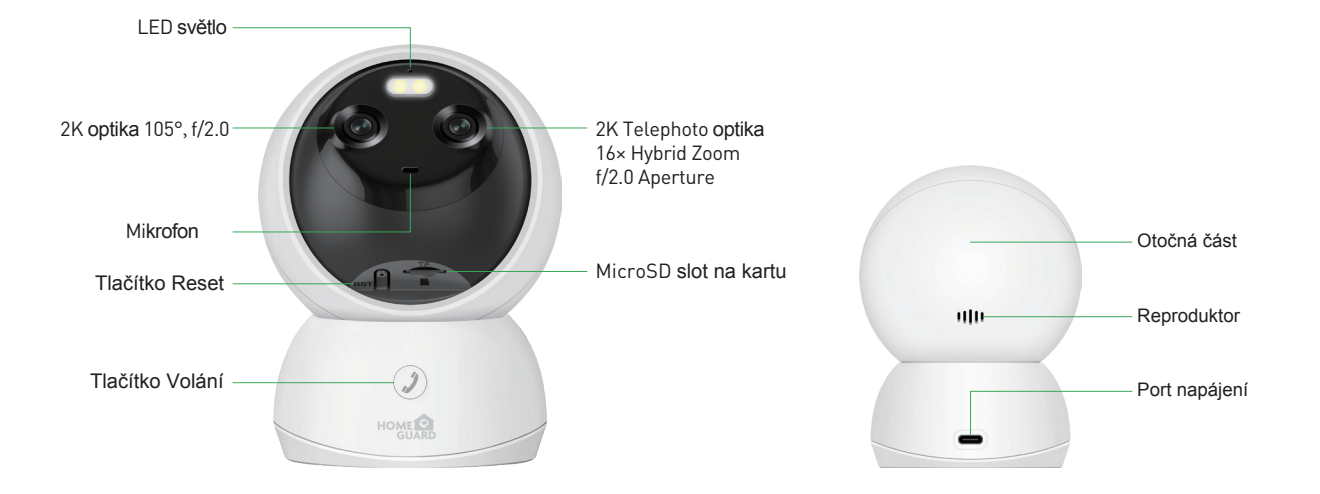

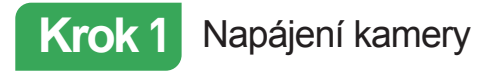

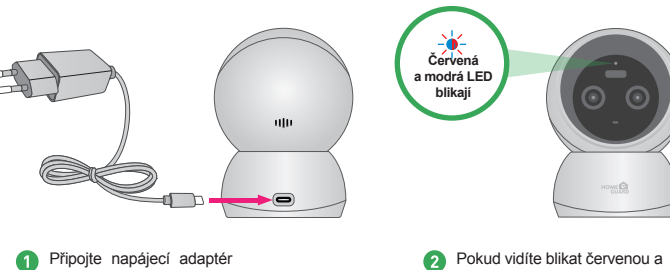

modrou LED diodu, kamera čeká

na připojení.

 Připojte napájecí adaptér ke kameře a do zásuvky.

### Významy stavových LED diod

| Stav LED diody                       | Stav karnery                                               |
|--------------------------------------|------------------------------------------------------------|
| <ul> <li>Červená svítí</li> </ul>    | Kamera je napájena a zapnutá                               |
| Červená a modrá LED střídavě blikají | Kamera čeká na připojení k Internetu                       |
| ✤ Modrá LED bliká                    | Kamera se připojuje k Wi-Fi                                |
| <ul> <li>Modrá LED svítí</li> </ul>  | Úspěšně připojeno k Wi-Fi síti                             |
| Červená bliká rychle                 | Resetování kamery do základního nastavení nebo aktualizace |
| Modrá přestala svítit                | Chyba připojení k síti                                     |

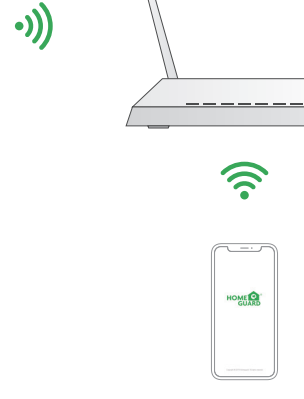

3 Ujistěte se, že jste s kamerou i mobilním telefonem v dosahu vaší domácí WiFi sítě.

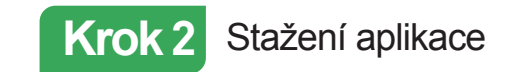

Nejlépe stáhněte aplikaci "Homeguardlive" pro smartphone pomocí QR kódů níže, nebo vyhledáním "Homeguardlive" v App obchodu.

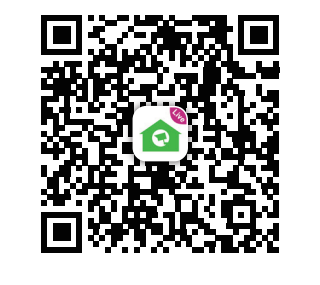

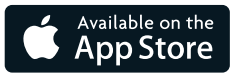

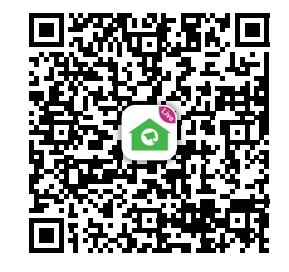

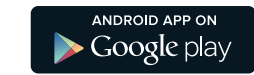

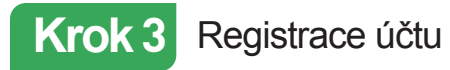

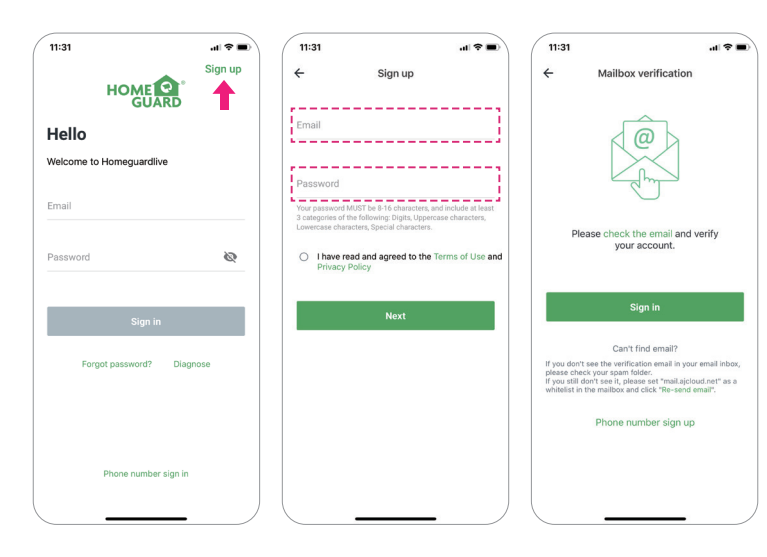

- Spusťte aplikaci Homeguardlive, poté stiskněte "Sign up / Zaregistrovat" v pravém horním rohu.
- Zadejte vaši emailovou adresu. Vytvořte heslo alespoň 8 znaků dlouhé. Heslo musí obsahovat následující:
- alespoň jedno velké písmeno,
  alespoň jedno malé písmeno,
  alespoň jedno číslo.
- 3 Zaklikněte souhlas s podmínkami a potvrďte kliknutím na "Next / Další". Obdržíte email do zadané emailové schránky s odkazem pro aktivaci nového účtu. Klikněte na tento odkaz. Vraťte se zpět do aplikace a přihlašte se zadáním emailu a hesla kliknutím na "Sign in / Přihlásit".

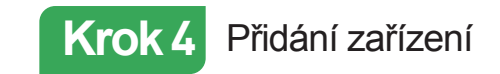

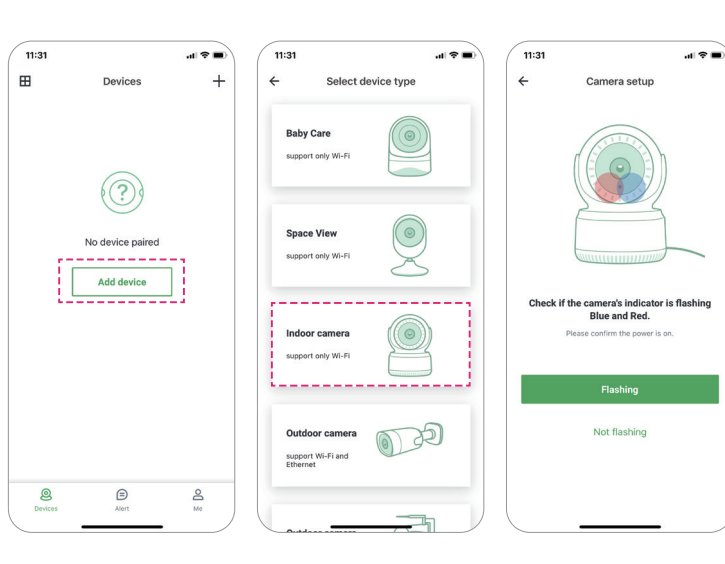

 Po přihlášení do aplikace klikněte na "Přidat zařízení / Add device".

2 Zvolte "Vnitřní kamera/Indoor camera" pro
 připojení.

Zkontrolujte, že zadní LED světlo na kameře blikají červeně a modře. Pokud takto neblikají, prosím resetujte kameru do základního nastavení tímto způsobem:

**Resetování kamery:** Ponechejte kameru připojenou alespoň 1 minutu v napájení, poté stiskněte a držte tlačítko "Reset" dokud nezačne svítit červené LED světlo, viz. obr.:

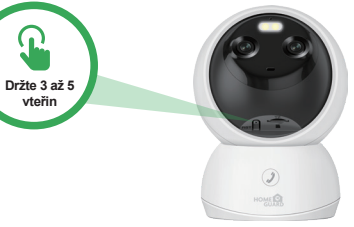

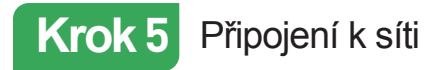

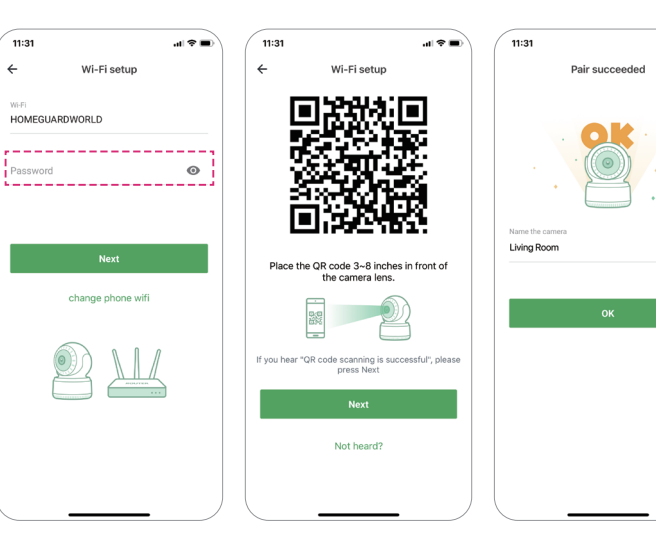

Zadejte správné heslo do vaší Wi-Fi sítě.
 Pozor: Kamera nepodporuje 5 GHz Wi-Fi síť, ale pouze 2,4 GHz.

al 🕆 🔳

- Tato aplikace vygeneruje QR kód, tento kód ukažte na kameru ve vzdálenosti cca 10 až 20 cm od optiky kamery, dokud kamera neoznámí že bylo "Naskenování úspěšné / QR code scanning is successful". Poté klikněte na "Další / Next" a chvíli vyčkejte.
- Nyní pojmenujte kameru a klikněte na "OK". Kamera je nyní přidaná k vašemu účtu a připojena k Internetu.

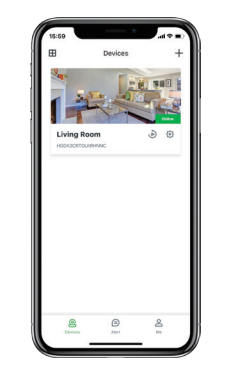

# Hotovo!

Vaše kamera je nastavena.

Nyní můžete kameru umístit na libovolné místo kde je pokrytí pomocí vaší Wi-Fi sítě.

Na další straně je popsané ovládání kamery.

### Hlavní strana

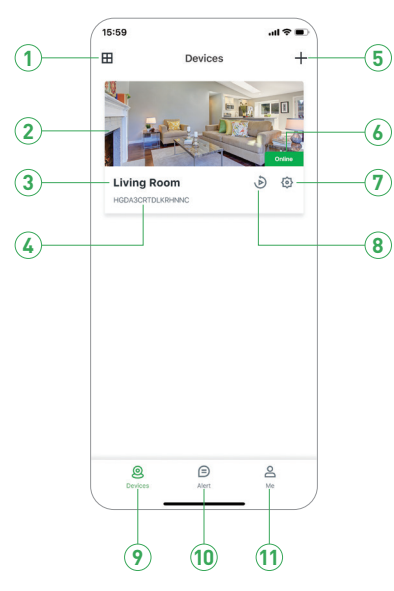

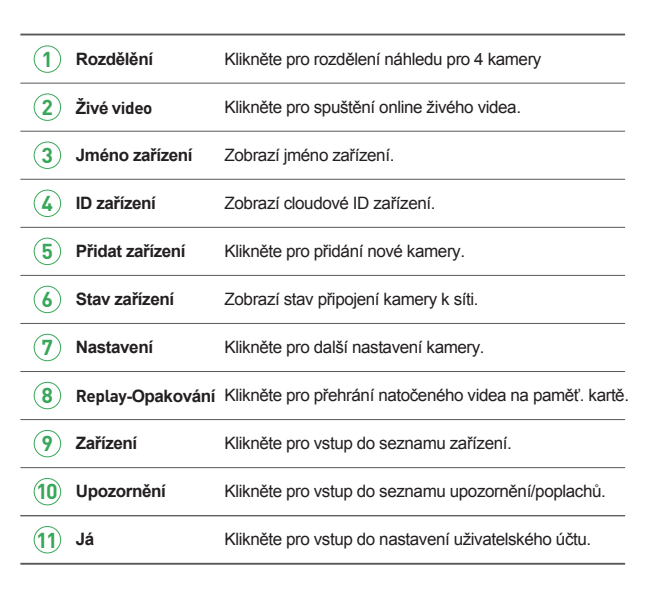

## Živé online video

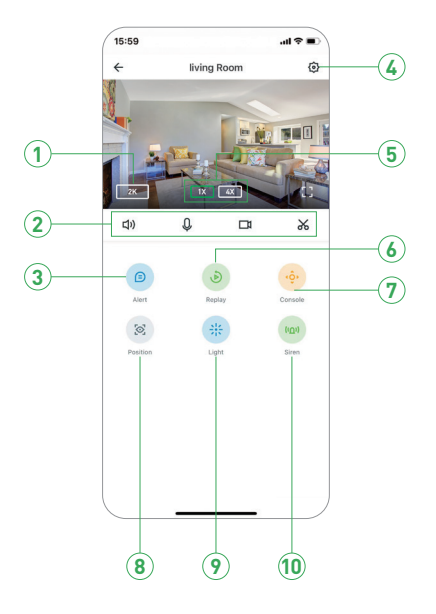

| 1  | Rozlišení                   | Klikněte pro změnu kvality videa: SD, FullHD, apod.     |
|----|-----------------------------|---------------------------------------------------------|
| 2  | <b>口</b> り Zvuk / Bez zvuku | Klikněte pro zvuk z kamery nebo vypnutí zvuku.          |
|    | 0 Mikrofon                  | Aktivování mikrofonu.                                   |
|    | ☐1 Nahrávání                | Uloží video z živého online náhledu.                    |
|    | 🔏 Snímek                    | Uloží snímek z živého online náhledu.                   |
| 3  | Upozornění                  | Klikněte pro vstup do seznamu upozornění/poplachů.      |
| 4  | Nastavení                   | Klikněte pro další nastavení kamery.                    |
| 5  | Přiblížení                  | Přiblížení pro více detailů.                            |
| 6  | Replay - Opakování          | Klikněte pro přehrání natočeného videa na paměť. kartě. |
| 7  | Otáčení                     | Klikněte pro zobrazení ovládání pro otáčení kamery.     |
| 8  | Pozice                      | Nastavení hlavní základní pozice kamery                 |
| 9  | Světlo                      | Kliknutím spustíte funkci světla.                       |
| 10 | Siréna                      | Kliknutím spustíte funkci sirény                        |

## Zobrazení v systémech Mac a Windows PC

Instalací software Homeguardlive z App store je možné sledování kamer i na systémech Mac a Windows PC. Ke stažení také z www.iget.eu.

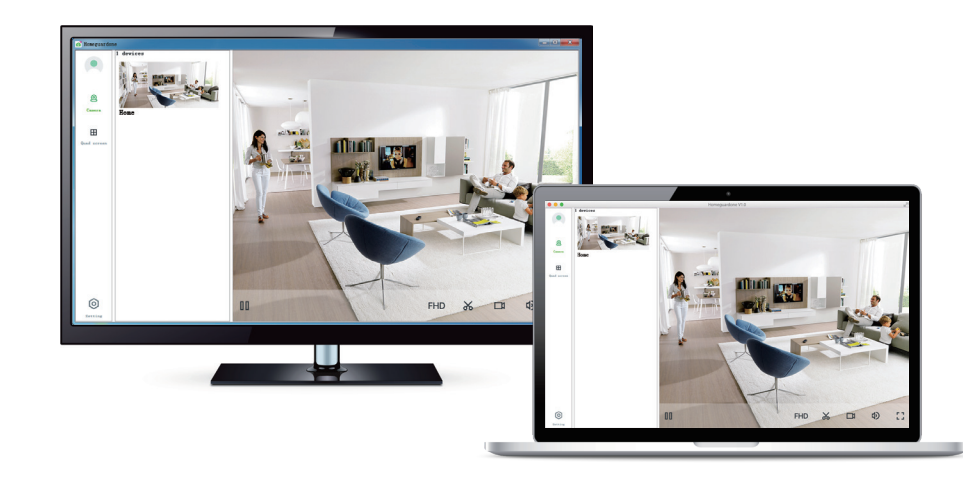

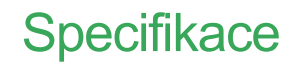

| ltem                         | Description                                            |
|------------------------------|--------------------------------------------------------|
| Dual Cameras                 | 2K Wide-Angle, Lens 105° Field of View, f/2.0 Aperture |
|                              | 2K Telephoto Lens, 16× Hybrid Zoom, f/2.0 Aperture     |
| Hardware Features            | Dual-Band Wi-Fi 6, 2.4G & 5G                           |
|                              | One Touch Call                                         |
|                              | Power Interface                                        |
|                              | Reset Button                                           |
|                              | Built-in microSD Socket                                |
|                              | Built-in Microphone & speaker                          |
| Resolution                   | 4MP Video                                              |
| Compression / Max Frame Rate | H.264 / H.265                                          |
| Image Sensor / Lens          | 1/3" CMOS Sensor, f=4.0mm, F=2.0                       |
| Pan / Tilt Range             | Horizontal 360°, Vertical 70°                          |
| AI Object Detection          | Human / Vehicle / Pet                                  |
| Spotlight                    | Up to 33ft/10m Color Night Vision                      |
| Wireless Speed               | IEEE802.11b/g/n 150Mbps                                |
| Camera Dimensions            | 84mm × 76mm × 116mm                                    |
| Temperature & Humidity       | -10°C~40°C, 10%-90%                                    |
| Power Input                  | DC 5V/1.5A, <7.5W                                      |

### Bezpečnostní opatření

- a) Nepokládejte žádné těžké nebo ostré předměty na zařízení.
- b) Nevystavujte zařízení přímému slunečnímu a tepelnému záření a obojí nesmí být zakrýváno.
- Nevystavujte zařízení prostředí s vyšší nebo nižší teplotou než je teplota doporučená.
- d) Nevystavujte zařízení prašnému a vlhkému prostředí přes 85% včetně deště a kapalin (mimo HGWOBxxx).
- Nepoužívejte žádné korozivní čisticí prostředky k čištění zařízení.
- Nevystavujte zařízení silnému magnetickému nebo elektronickému rušení.

g) Nepoužívejte jiné napájecí adaptéry než ty, které jsou součástí výbavy daného zařízení. Dodaný napájecí zdroj může být zapojen pouze do elektrického rozvodu, jehož napětí odpovídá údajům na typovém štítku zdroje.

- n) Nenechávejte napájecí adaptér na místech s nižší teplotou hoření a na částech lidského těla neboť adaptér se zahřívá a může způsobit zranění.
- Nepoužívejte zařízení při konzumaci jídla nebo pití.
- Ponechávejte zařízení mimo dosah dětí.

k) Uživatel není oprávněn rozebírat zařízení ani vyměňovat žádnou jeho součást. Při otevření nebo odstranění krytů, které nejsou originálně přístupné, hrozí riziko úrazu elektrickým proudem. Při nesprávném sestavení zařízení a jeho opětovném zapojení se rovněž vystavujete riziku úrazu elektrickým proudem. V případě nutného servisního zásahu se obracejte výhradně na kvalifikované servisní techniky.

 V případě, že zařízení bylo po určitou dobu v prostředí s nižší teplotou než -10°C, nechejte více než jednu hodinu toto nezapnuté zařízení v místnosti o teplotě 10°C až +40°C. Teprve poté jej můžete zapnout.

m) Záruční opravy zařízení uplatňujte u svého prodejce. V případě technických problémů a dotazů kontaktujte svého prodejce.

n) Pro domácnosti: Uvedený symbol (přeškrtnutý koš) na výrobku nebo v průvodní dokumentaci znamená, že použité elektrické nebo elektronické výrobky nesmí být likvidovány společně s komunálním odpadem. Za účelem správné likvidace výrobku jej odevzdejte na určených sběrných místech, kde budou přijata zdarma. Správnou likvidací tohoto produktu pomůzete zachovat cenné přírodní zdroje a napomáňate prevenci potenciálních negativních dopadů na životní prostředí a lidské zdraví, což by mohly být důsledky nesprávné likvidace odpadů. Další podrobnosti si vyžádejte od místního úřadu nebo nejblížšího sběrného místa. Při nesprávné likvidaci tohoto druhu odpadu mohou být v souladu s národními předpisy uděleny pokuty. Informace pro uživatele k likvidaci elektrických a elektronických zařízení si vyžádejte podrobné informace u Vašeho prodejce nebo dodavatele. Informace pro uživatele k likvidaci elektrických a elektronických zařízení v ostatních zemích mimo Evropskou unii: Výše uvedený symbol (přeškrtnutý koš) je platný pouze v zemích Evropské unie. Pro správnou likvidaci elektrokých a elektronických zařízení si vyžádejte podrobné informace u Vašeho prodejce nebo dodavatele. Informace pro uživatele k likvidaci elektrických a elektronických zařízení v ostatních zemích mimo Evropskou unii: Výše uvedený symbol (přeškrtnutý koš) je platný pouze v zemích Evropské unie. Pro správnou likvidaci elektrických a elektronických zařízení si vyžádejte podrobné informace u vašeho prodejce podrobné informace u Vašeho prodejce zařízení. Vše vyjadřuje symbol přeškrtnutý koš) je platný pouze v zemích Evropské unie.

Není určeno k používání v blízkosti vody, např. u vany, umyvadla, dřezu, výlevky, ve vlhkém sklepě nebo u bazénu (mimo HGWOBxxx).

### Další opatření:

Dodržujte pravidla pro práci s elektrickými přistroji a přívodní elektrickou šňůru zapojujte pouze do odpovídajících e ektrických zásuvek. Uživatel není oprávněn rozebírat zařízení ani vyměňovat žádnou jeho součást. Při otevření nebo odstranění krytů, které k tomu nejsou originálně určeny, hrozí riziko úrazu elektrickým proudem. Při nesprávném sestavení zař zení a jeho opětovném zapojen se rovněž vystavujete riziku úrazu elektrickým proudem.

#### Prohlášení o shodě:

Tímto INTELEK LTD prohlašuje, že typ rádiového zařízení HGWIP222, HGWIP-222 je v souladu se směrn cí 2014/53/EU. Úplné znění EU prohlášení o shodě je k dispozici na těchto internetových stránkách: www.iget.eu. Záruční lhůta je na produkt 24 měsíců, pokud není stanovena jinak. Toto zařízení lze používat v následujících zemích, viz. tabulka níže.

### RoHS:

Tento přístroj splňuje požadavky o omezení používání některých nebezpečných látek v elektrických a elektronických zařízeních (nařízení vlády č. 481/2012 Sb., které bylo novelizováno nařízením vlády č. 391/2016 Sb.) a tím i požadavky Směrnice Evropského parlamentu a Rady (ES) 2011/65/EU o omezení používání některých nebezpečných látek v elektrických a elektronických zařízeních. Prohlášení k RoHS Ize stáhnout na webu www.iget.eu.

Výhradní výrobce/dovozce produktů iGET(Homeguard) pro EU: INTELEK LTD, Ericha Roučky 1291/4, 627 00 Brno WEB: http://www.iget.eu/ SUPPORT: http://www.iget.eu/helpdesk Copyright © 2024 INTELEK LTD. Všechna práva vyhrazena.

| AT | BE | CY | CZ | DK | EE | FI | MT | NL | PL | PT        | SK |
|----|----|----|----|----|----|----|----|----|----|-----------|----|
| SI | ES | DE | GR | HU | IE | IT | LV | LT | GB | IS        | LI |
| NO | СН | BG | HR | RU | RO | FR | SE | LU | TR | $\square$ |    |

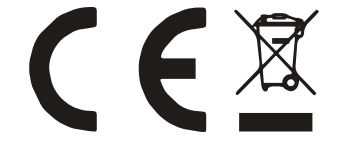

iGET HOMEGUARD 2024 ⊠ www.iget.eu/cs/helpdesk-centrum-cs □ https://helpdesk.intelek.cz

CEFC 🖉 🦉 🖾 Made in China

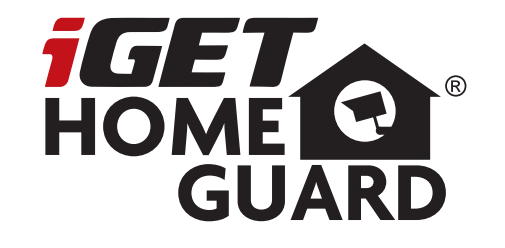

# **2K Dual Cameras**

## Rýchly návod k obsluhe

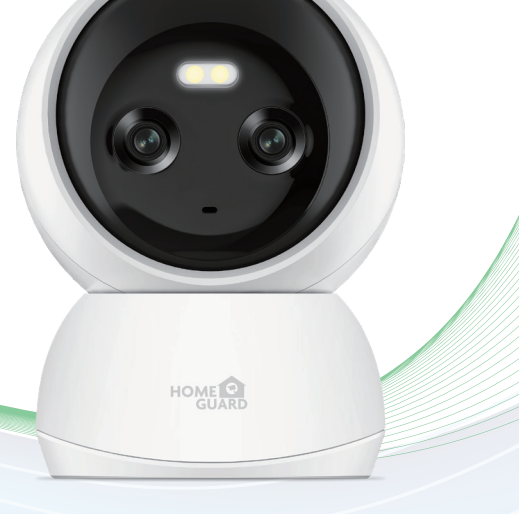

CZ SK PL HU

Model: HGWIP-222

## Multi-dimensional security

covers 360° of your home

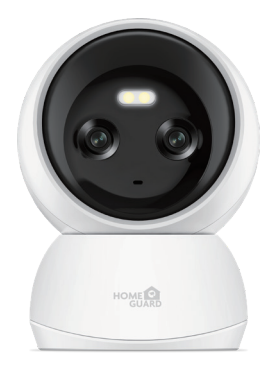

## Vitajte

Ďakujeme, že ste si vybrali iGET HOMEGUARD. Nastavenie je jednoduché.

### Obsah balenia

## Popis zariadenia a funkcií

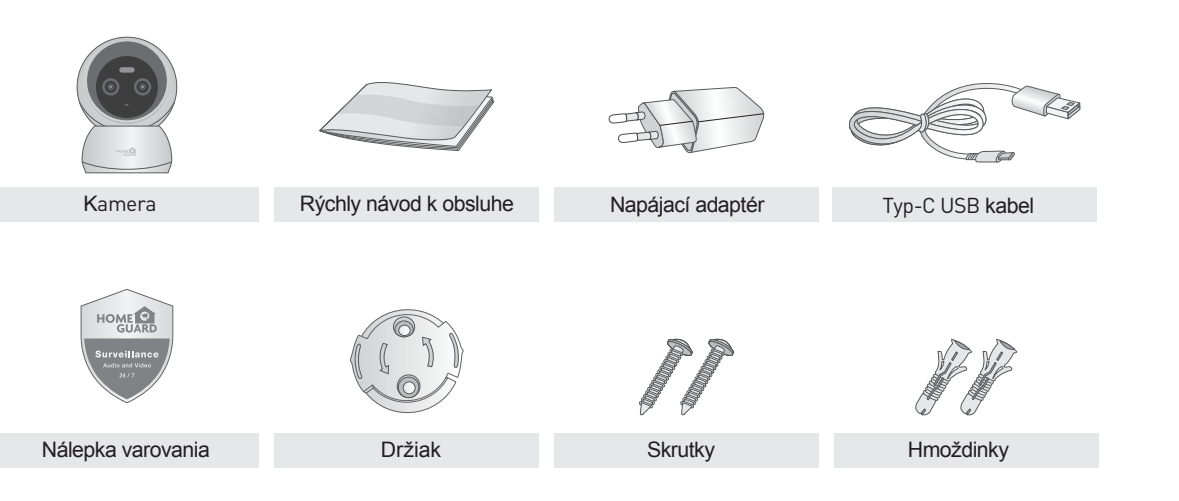

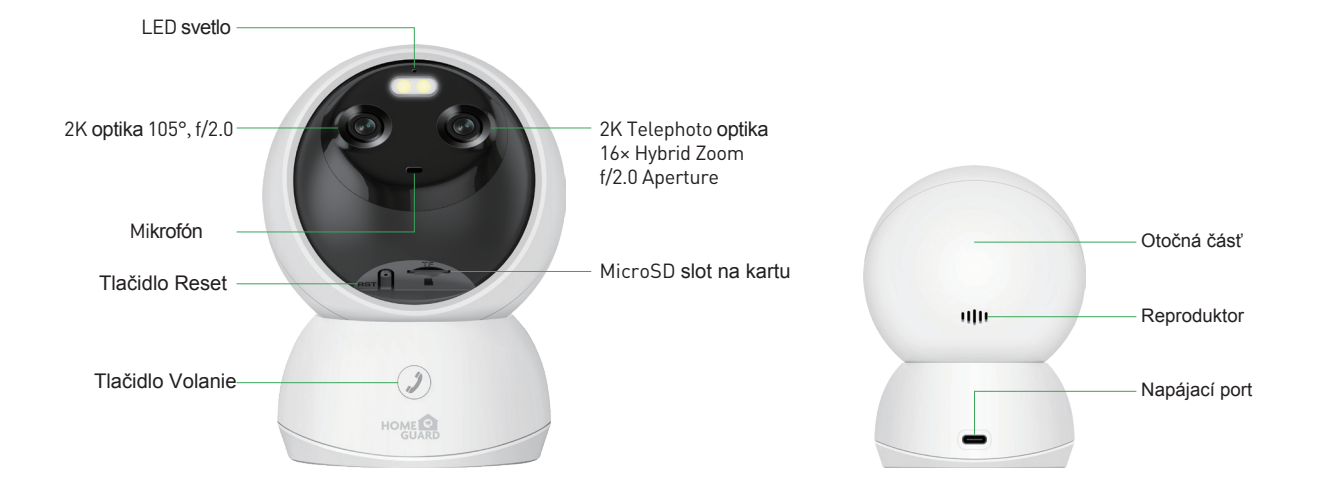

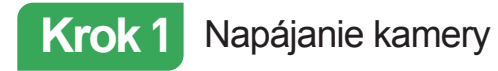

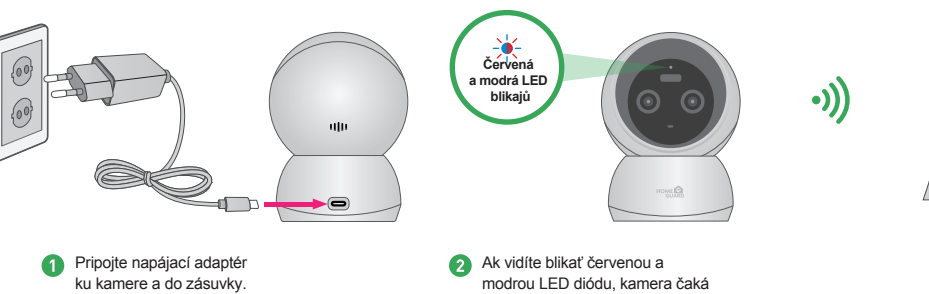

na pripojenie.

#### Významy stavových LED diód

| Stav LED diódy                          | Stav karnery                                   |
|-----------------------------------------|------------------------------------------------|
| Červená svieti                          | Kamera je napájaná a zapnutá                   |
| 🔆 Červená a modrá LED striedavo blikajú | Kamera čaká na pripojenie k Internetu          |
| 🔆 Modrá LED bliká                       | Kamera sa pripája k Wi-Fi                      |
| <ul> <li>Modrá LED svieti</li> </ul>    | Úspešne pripojené k Wi-Fi sieti                |
|                                         | 1. Resetovanie kamery do základného nastavenia |
|                                         | 2. Kamera aktualizuje firmware                 |

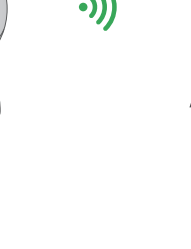

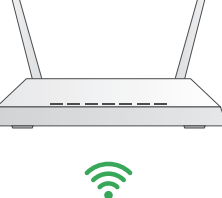

HOME

3 Uistite sa, že ste s kamerou aj mobilným telefónom v dosahu vašej domácej

Wi-Fi siete.

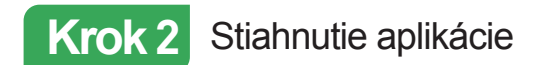

Najvyššie stiahnite aplikáciu "Homeguardlive" pre smartphone pomocou QR kódov nižšie, alebo vyhľadaním "Homeguardlive" v App obchodu.

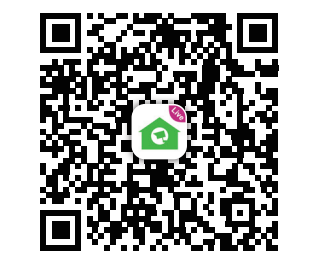

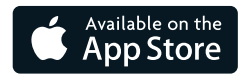

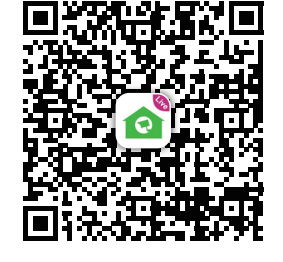

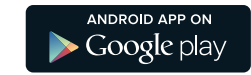

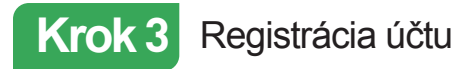

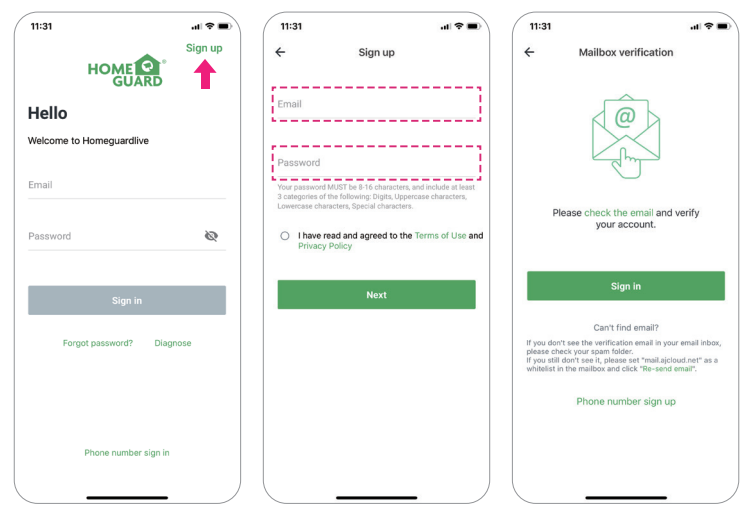

- Otvorte aplikáciu Homeguardlive a potom vyberte položku "Registrovať / Sign up". Zadajte svoj e-mail. Vytvorte heslo s
   dĺžkou najmenej 8 znakov. Vaše heslo musí obsahovať tri z nasledujúcich:
- Aspoň jedno veľké písmeno
  Aspoň jedno malé písmeno
  Aspoň jedno číslo
- Oostanete e-mail s aktivačným odkazom. Otvorte odkaz a aktivujte svoj účet. Po úspešnej aktivácii sa vráťte späť a prihláste sa na svoj účet.

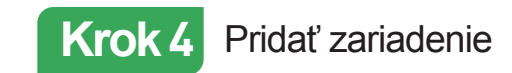

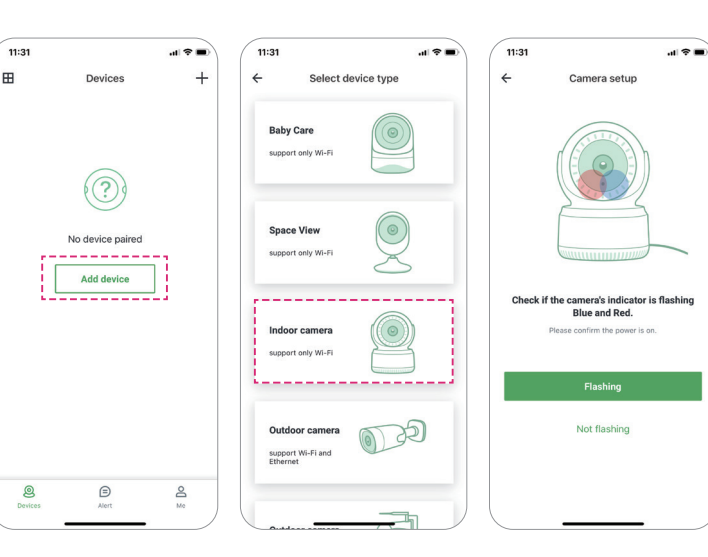

Prihláste sa do svojho účtu a klepnite na "Pridať zariadenie / Add device".

 Vyberte pripojenie "Vnitřní kamera/Indoor camera".

Skontrolujte, či indikátor kamery bliká modrou a červenou. Ak nie, skúste kameru resetovať.

Metóda resetovania: Kameru nechajte zapnutú dlhšie ako 1 minútu a potom stlačte a podržte tlačidlo "Reset", kým LED nezačne svietiť na červeno.

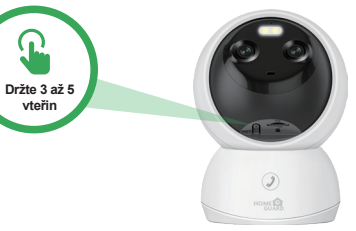

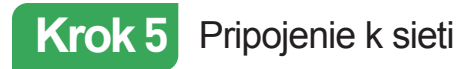

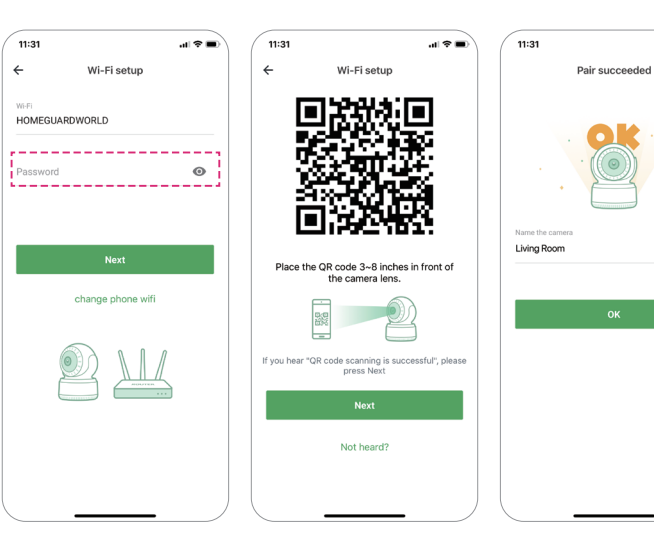

Zadajte správne heslo Wi-Fi siete.
 Poznámka: Kamera nepodporuje 5 GHz Wi-Fi.

al 🕆 🔳

2 Táto aplikácia vygeneruje QR kód, umiestite QR kód 8 až 10 cm pred objektív kamery. Keď kamera oznamie výzvu "Skenovanie QR kódu je úspešné / QR code scanning is successful", stlačte "Ďalej / Next" a chvíľu počkajte.

O úspešnom párovaní pomenujte kameru. Stlačením tlačidla "OK" dokončite operáciu pridávania.

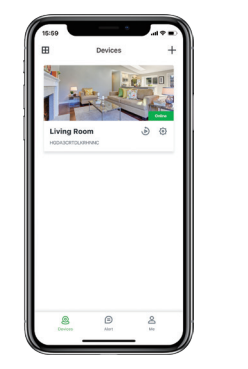

# Hotovo!

Vaša kamera je nastavená.

Teraz môžete kameru umiestniť na ľubovoľné miesto kde je pokrytie pomocou vašej Wi-Fi siete.

Na ďalšej strane je popísané ovládanie kamery.

## Hlavná strana

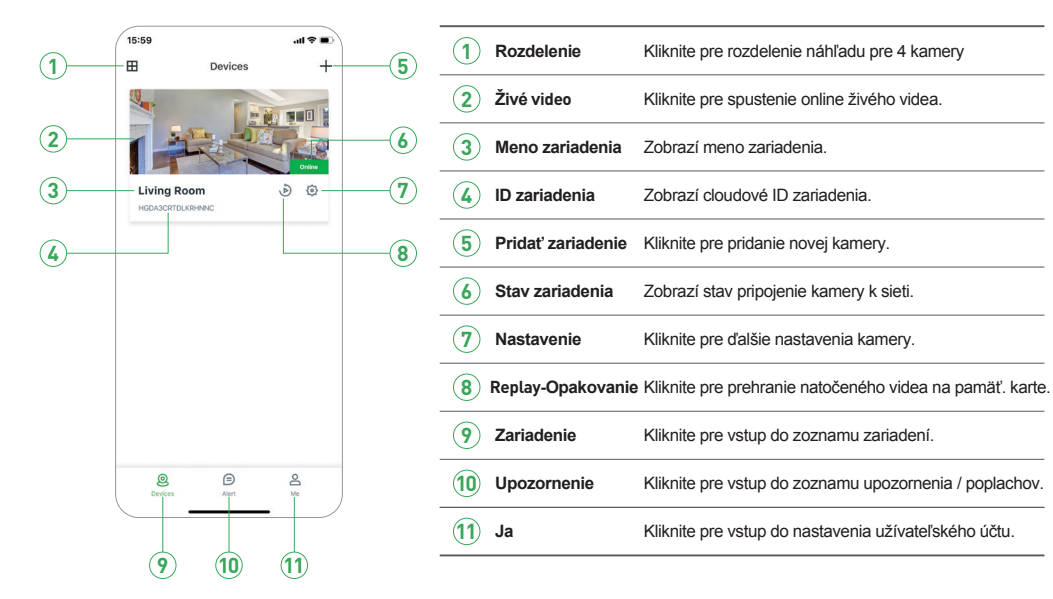

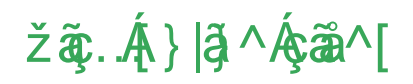

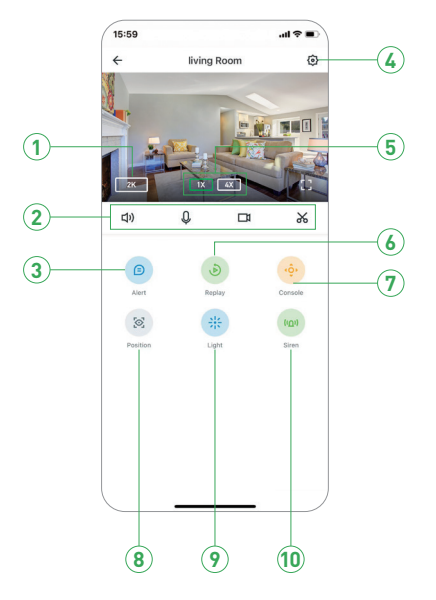

| 1  | Rozlišenie          | Kliknite pre zmenu kvality videa: SD, FullHD, apod.      |
|----|---------------------|----------------------------------------------------------|
| 2  | 口) Zvuk / Bez zvuku | Kliknite pre zvuk z kamery alebo vypnutie zvuku.         |
|    | 0 Mikrofón          | Aktivovanie mikrofónu.                                   |
|    | Nahrávanie          | Uloží video z živého online náhľadu.                     |
|    | Snímok              | Uloží snímka z živého online náhľadu.                    |
| 3  | Upozornenie         | Kliknite pre vstup do zoznamu upozornenia / poplachov.   |
| 4  | Nastavenie          | Kliknite pre ďalšie nastavenia kamery.                   |
| 5  | Približenie         | Přiblížení pro více detailů.                             |
| 6  | Replay - Opakovanie | Kliknite pre prehranie natočeného videa na pamäť. karte. |
| 7  | Otáčanie            | Kliknite pre zobrazenie ovládanie pre otáčanie kamery.   |
| 8  | Pozícia             | Nastavenie hlavnej základnej pozície kamery.             |
| 9  | Svetlo              | Kliknite pre funkci svetla.                              |
| 10 | Siréna              | Kliknite pre funkci sirény.                              |

## Zobrazenie v systémoch Mac a Windows PC

Inštaláciou software Homeguardlive z App store alebo stránok www.iget.eu je možné sledovanie kamier aj na systémoch Mac a Windows PC.

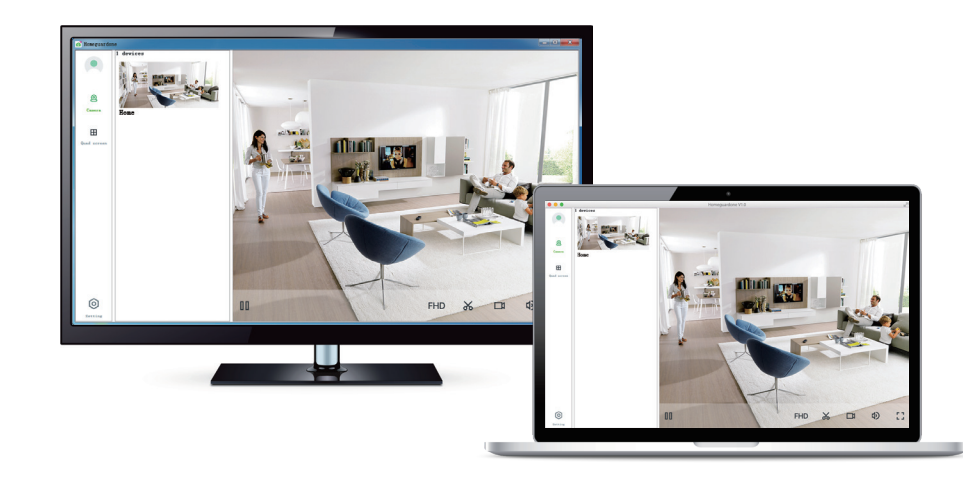

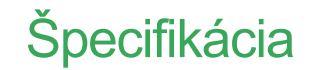

| ltem                         | Description                                            |
|------------------------------|--------------------------------------------------------|
| Dual Cameras                 | 2K Wide-Angle, Lens 105° Field of View, f/2.0 Aperture |
|                              | 2K Telephoto Lens, 16× Hybrid Zoom, f/2.0 Aperture     |
| Hardware Features            | Dual-Band Wi-Fi 6, 2.4G & 5G                           |
|                              | One Touch Call                                         |
|                              | Power Interface                                        |
|                              | Reset Button                                           |
|                              | Built-in microSD Socket                                |
|                              | Built-in Microphone & speaker                          |
| Resolution                   | 4MP Video                                              |
| Compression / Max Frame Rate | H.264 / H.265                                          |
| Image Sensor / Lens          | 1/3" CMOS Sensor, f=4.0mm, F=2.0                       |
| Pan / Tilt Range             | Horizontal 360°, Vertical 70°                          |
| Al Object Detection          | Human / Vehicle / Pet                                  |
| Spotlight                    | Up to 33ft/10m Color Night Vision                      |
| Wireless Speed               | IEEE802.11b/g/n 150Mbps                                |
| Camera Dimensions            | 84mm × 76mm × 116mm                                    |
| Temperature & Humidity       | -10°C~40°C, 10%-90%                                    |
| Power Input                  | DC 5V/1.5A, <7.5W                                      |

### Bezpečnostné opatrenia

a) Neklaďte žiadne ťažké alebo ostré predmety na zariadenie.

- b) Nevystavujte zariadenie priamemu slnečnému a tepelnému žiareniu, nesmie byť zakryté.
- c) Nevystavujte zariadenie prostrediu s vyššou alebo nižšou teplotou ako je teplota odporúčaná.
- d) Nevystavujte zariadenie prašnému a vlhkému prostrediu cez 85% vrátane dažďa a kvapalín. (okrem HGWOBxxx)
- e) Nepoužívajte žiadne korozívne čistiace prostriedky na čistenie zariadenia.
- f) Nevystavujte zariadenie silnému magnetickému alebo elektronickému rušeniu.
- g) Nepoužívajte iné napájacie adaptéry než tie, ktoré sú súčasťou výbavy daného zariadenia. Dodaný napájací zdroj môže byť zapojený iba do elektrického rozvodu, ktorého napätie zodpovedá údajom na typovom štítku zdroja.
- Nenechávajte napájací adaptér na miestach s nižšou teplotou horenia a na častiach ľudského tela pretože adaptér sa zahrieva a môže spôsobiť zranenie.
- Nepoužívajte zariadenie pri konzumácií jedla alebo pitia.
- Ponechávajte zariadenie mimo dosahu detí.
- k) Užívateľ nie je oprávnený rozoberať zariadenie ani vymieňať žiadnu jeho súčasť. Pri otvorení alebo odstránení krytov, ktoré nie sú originálne prístupné, hrozí riziko úrazu elektrickým prúdom. Pri nesprávnom zostavení zariadenia a jeho opätovnom zapojení sa taktiež vystavujete riziku úrazu elektrickým prúdom. V prípade nutného servisného zásahu sa obracajte výhradne na kvalifikovaných servisných technikov.
- I) V prípade, že zariadenie bolo po určitú dobu v prostredí s nižšou teplotou ako -10 ° C, nechajte zariadenie viac ako jednu hodinu vypnuté v miestnosti s teplotou +10 ° C do + 40 ° C. Až potom ho môžete zapnúť.
- m) Záručné opravy zariadení uplatňujte u svojho predajcu. V prípade technických problémov a otázok kontaktujte svojho predajcu.
- n) Pre domácnosti: Uvedený symbol (preškrtnutý kôš) na výrobku alebo v sprievodnej dokumentácií znamená, že použité elektrické alebo elektronické zariadenia nesmú byť likvidované spoločne s komunálnym odpadom. Za účelom správnej likvidácie zariadenia ho odovzdajte na určených zberných miestach, kde bude prijaté zdarma. Správnou likvidáciou tohto zariadenia pomôžete zachovať cenné prírodné zdroje a napomáhate prevencii potenciálnych negativnych dopadov na životné prostredie a ľudské zdravie, čo by mohli byť dôsledky nesprávnej likvidácie odpadov. Ďalšie podrobnosti si vyžiadajte od miestneho úradu alebo najbližšieho zberného miesta. Pri nesprávnej likvidácii tohto druhu odpadu môžu byť v súlade s národnými predpismi udelené pokuty. Informácie pre uživateľov k likvidácii elektrických a elektronických zariadení i vyžiadajte podrobné informácie u Vášho predajcu alebo dodávateľa. Informácie pre uživateľov k likvidácii elektrických a elektronických zariadení si vyžiadajte podrobné informácie u Vášho predajcu alebo dodávateľa. Informácie pre uživateľov k likvidácii elektrických a elektronických zariadení v ostatných krajinách mimo Európskej únie: Vyššie uvedený symbol (preškrtnutý kôš) je platný iba v krajinách Európskej únie. Všešie vyjadruje symbol prečiarknutého kontajnera na výrobku, obale alebo ťlačených materiáloch.
- o) Nie je určené na používanie v blízkosti vody, napr. pri vani, umývadle, dreze, výlevky, vo vlhkej pivnici alebo pri bazéne.(okrem HGWOBxxx)

### Ďalšie opatrenia:

Dodržujte pravidlá pre prácu s elektrickými prístrojmi a prívodnú elektrickú šnúru zapájajte len do príslušných elektrických zásuviek. Užívateľ nie je oprávnený rozoberať zariadenie ani vymieňať žiadnu jeho súčasť. Pri otvorení alebo odstránení krytov, ktoré na to nile sú originálne určené, hrozí riziko úrazu elektrickým prúdom. Pri nesprávnom zostavení zariadenia a jeho opätovnom zapojení sa taktiež vystavujete riziku úrazu elektrickým prúdom.

### Vyhlásenie o zhode:

Týmto INTELEK LTD vyhlasuje, že rádiového zariadenia HSWIP222, HGWIP-222 je v souladu s smemici 2014/53/4U. Záručná doba na produkt je 24 mesiacov, pokial nie je stanovená inak. Toto zařízení lze používat v následujících zemích, viz. tabulka níže. RoHS:

Súčiastky použité v prístroji splňujú požiadavky o obmedzení používania nebezpečných átok v elektrických a e ektron ckých zariadeniach a sú v súlade so smernicou 2011/65/EU. Vyhlásenie k RoHS možno stiahnuť na webe www.iget.eu.

Výhradný výrobca/dovozca produktov iGET(Homeguard) pre EU: INTELEK LTD, Ericha Roučky 1291/4, 627 00 Brno WEB: http://www.iget.eu/helpdesk SUPPORT: http://www.iget.eu/helpdesk Copyright © 2024 INTELEK LTD. Všetky práva vyhradené.

| AT | BE | CY | CZ | DK | EE | FI | ΜТ | NL | PL | PT | SK        |
|----|----|----|----|----|----|----|----|----|----|----|-----------|
| SI | ES | DE | GR | HU | IE | IT | LV | LT | GB | IS | LI        |
| NO | СН | BG | HR | RU | RO | FR | SE | LU | TR | /  | $\square$ |

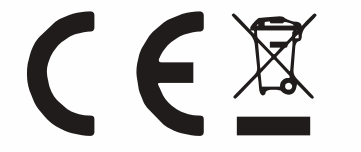

- E

iGET HOMEGUARD 2024 ⊠ www.iget.eu/cs/helpdesk-centrum-cs □ https://helpdesk.intelek.cz

CEFC 🖉 🦉 🖾 Made in China

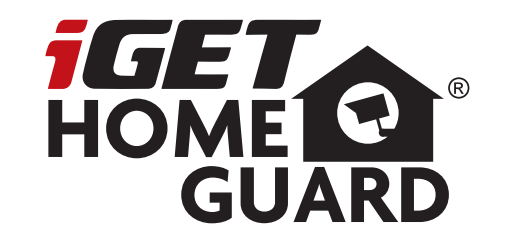

# 2K Dual Cameras

Skrócona wesja instrukcji

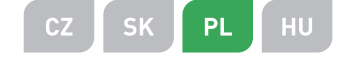

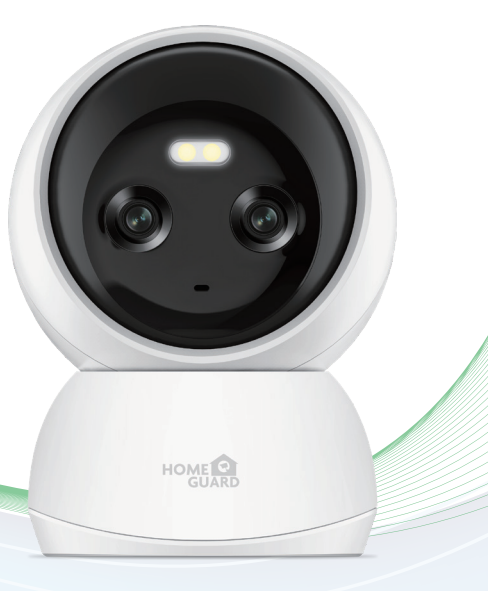

Model: HGWIP-222

## Multi-dimensional security

covers 360° of your home

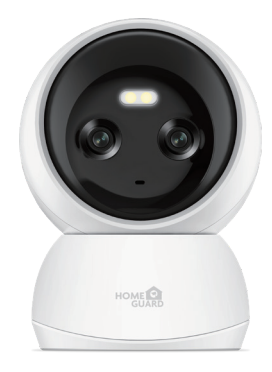

## Powitanie

Dziękujemy za wybór iGET HOMEGUARD. Pierwsze urucham anie jest proste.

## Co jest zawarte

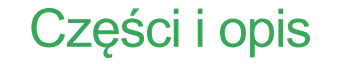

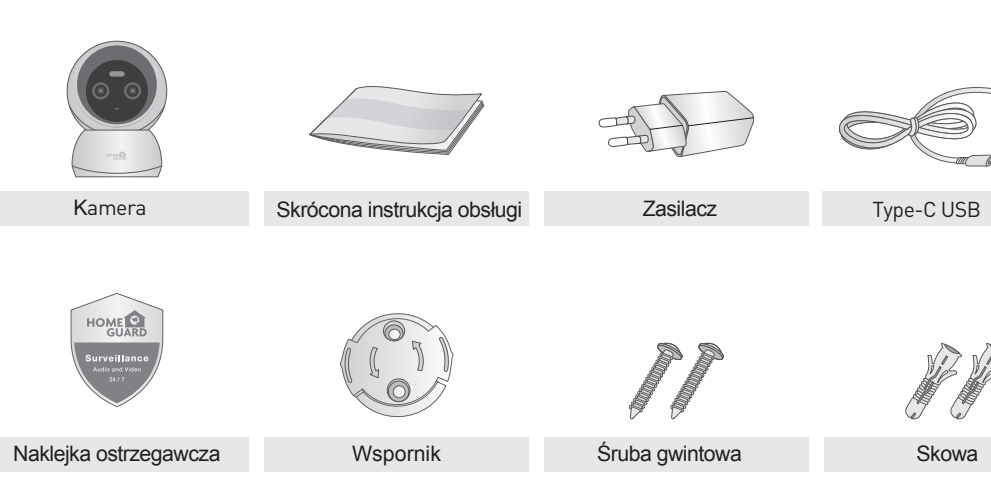

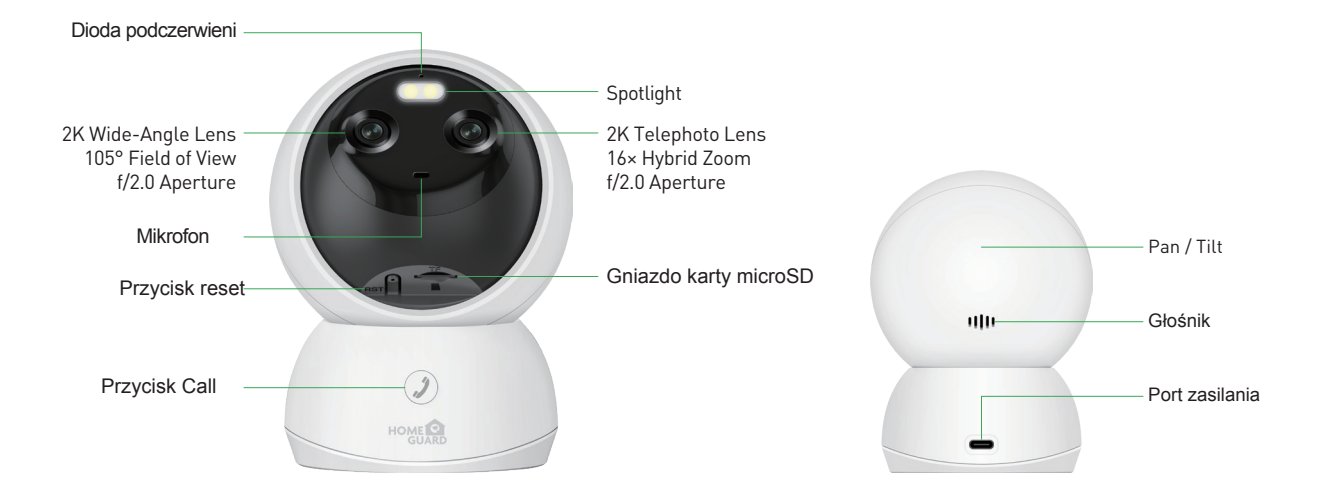

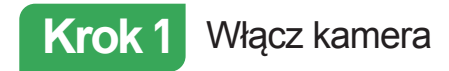

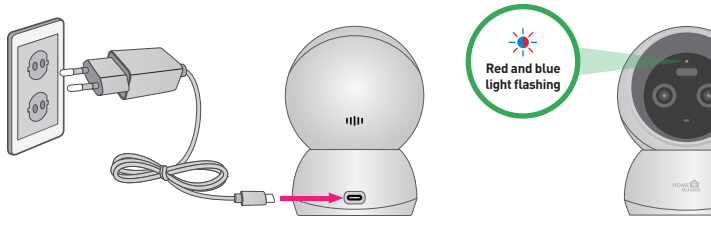

1 Podłącz zasilacz sieciowy do aparatu i podłącz go.

#### Stan lampek kontrolnych

| Stan kontrolki                                   | Stan kamery                                  |
|--------------------------------------------------|----------------------------------------------|
| Czerwone światło włączone                        | Kamera jest włączona                         |
| 🔆 Migające na przemian czerwone i niebieskie św. | Czekam na połączenie teraz                   |
| ✤ Pali się niebieskie światło                    | Kamera łączy się z Wi-Fi                     |
| <ul> <li>Niebieskie światło stałe</li> </ul>     | Udało się połączyć Wi-Fi                     |
| * Czasucza świata czubko mica                    | 1. Zresetuj kamera do ustawień fabrycznych   |
| * Czerwone światło szybko miga                   | 2. Kamera aktualizuje oprogramowanie układow |

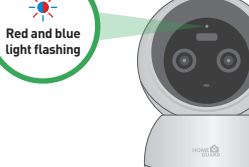

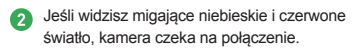

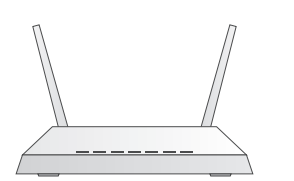

•)))

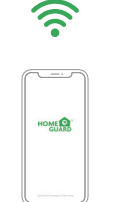

Opewnij się, że znajdujesz się w zasięgu tej samej sieci Wi-Fi, której używasz z aparatem.

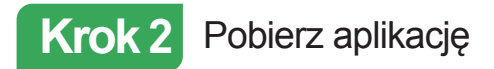

Aby uzyskać najlepsze rezultaty, pobierz aplikację Homeguardlive na swój smartfon, skanując poniższy kod QR lub wyszukując "Homeguardlive" w sklepie z aplikacjami.

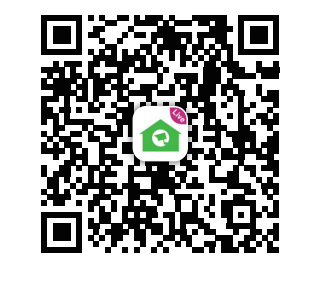

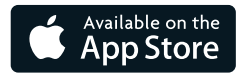

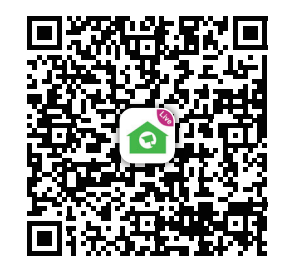

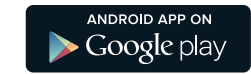

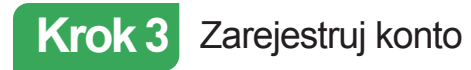

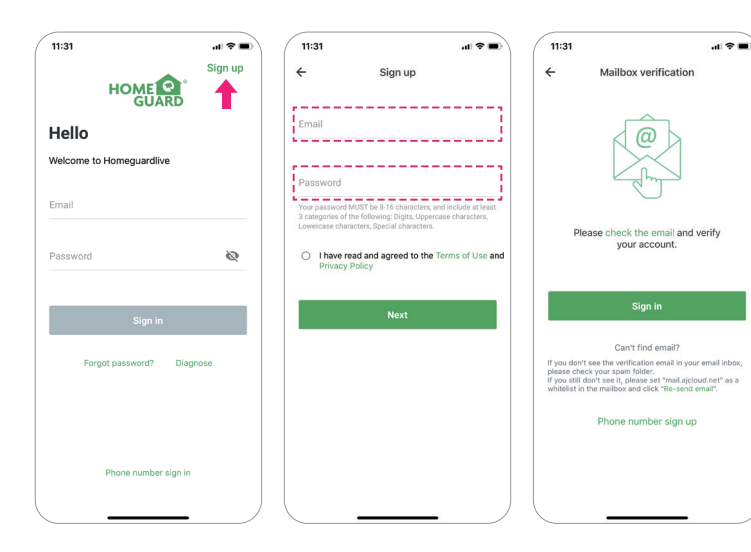

- Otwórz aplikację Homeguardlive, a następnie wybierz Zarejestruj się/ Sign up.
- Wprowadź swój email. Utwórz hasło o długości co najmniej 8 znaków. Twoje hasło musi zawierać trzy z następujących elementów:
- Przynajmniej jedna duża litera
  Co najmniej jedna mała litera
- Przynajmniej jeden numer
- Otrzymasz wiadomość e-mail z łączem aktywacyjnym. Otwórz łącze, aby aktywować swoje konto. Wróć, aby zalogować się na swoje konto po pomyślnej aktywacji.

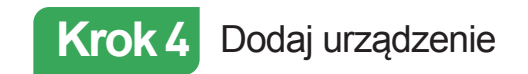

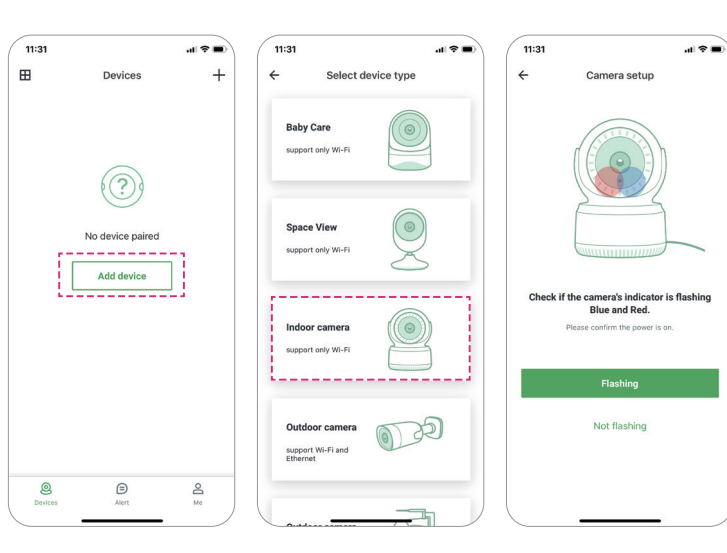

 Zaloguj się na swoje konto i dotknij "Dodaj urządzenie/Add device". Wybierz opcję
 "Indoor camera", aby się połączyć. Sprawdź, czy wskaźnik kameru miga na
 niebiesko i czerwono. Jeśli nie, spróbuj zresetować kamerę. Metoda resetowania: Pozostaw kamera włączony przez ponad 1 minutę, a następnie naciśnij i przytrzymaj przycisk "Reset", aż dioda LED zmieni kolor na czerwony.

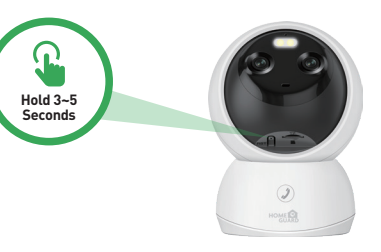

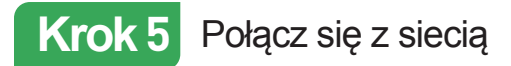

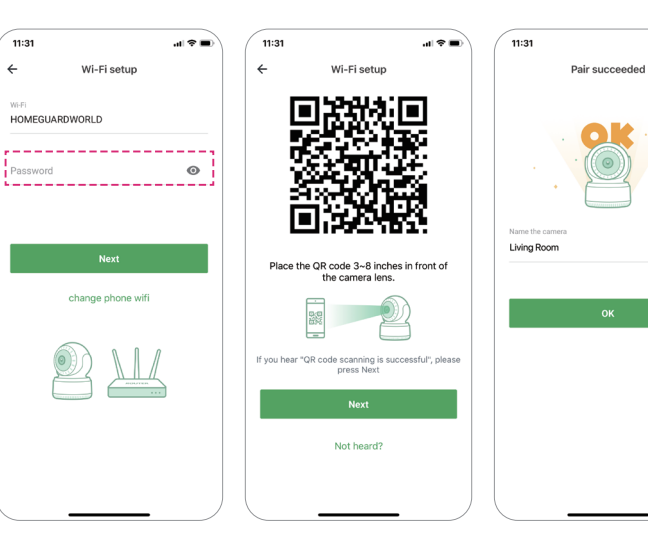

 Wprowadź prawidłowe hasło Wi-Fi. Uwaga: kamera nie obsługuje Wi-Fi 5 GHz.

al 🕆 🔳

- Ta aplikacja wygeneruje kod QR, umieść go 8 ~ 20 cm przed obiektywem kamera, gdy kamera wyświetli monit "Skanowanie kodu QR powiodło się", naciśnij "Dalej/Next" i poczekaj chwilę.
- 3 Nazwij kamerę po pomyślnym parowaniu. Naciśnij "OK", aby zakończyć operację dodawania.

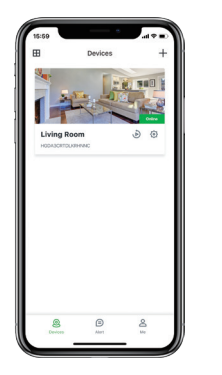

## Skończyłeś!

Gratulacje! Twój HGWIP222 jest skonfigurowany i gotowy do pracy. Możesz teraz ustawić kamerę w dowolnym miejscu w domu, gdzie masz sygnał WiFi i przeglądać ją zdalnie z dowolnego miejsca na świecie na smartfonie lub tablecie!

11

## Strona główna

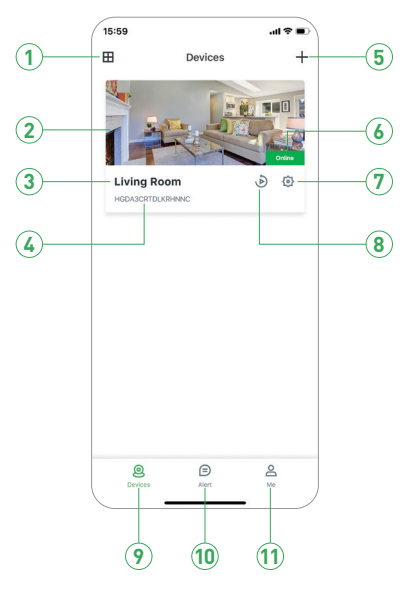

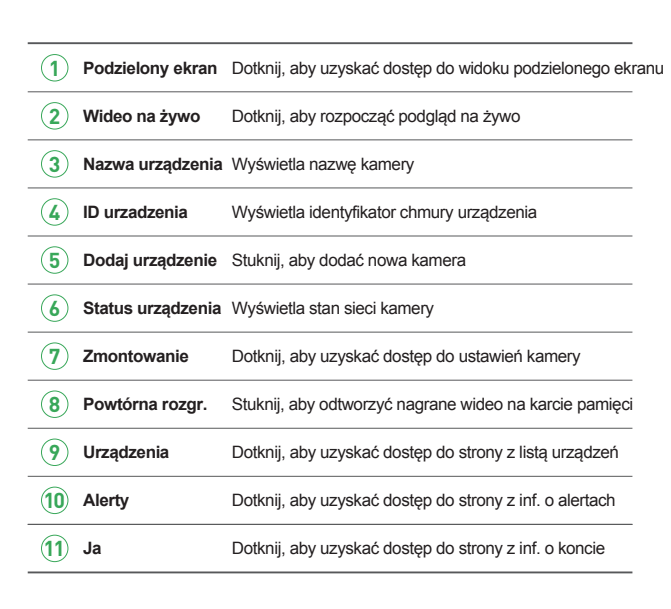

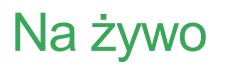

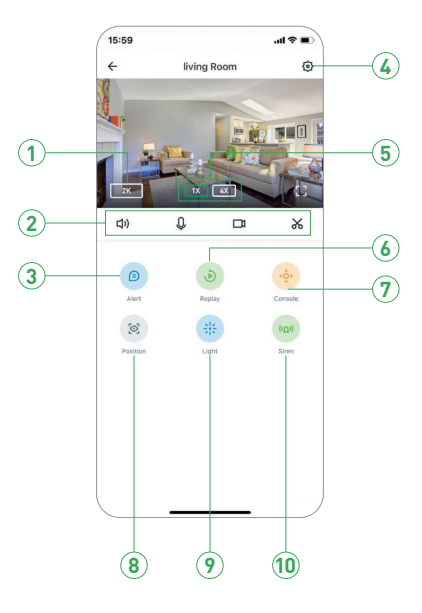

| 1 Rezolucja          | Stuknij, aby zmienić poziomy jakości wideo: SD, FHD   |  |  |  |  |  |
|----------------------|-------------------------------------------------------|--|--|--|--|--|
| 2 디) Wycisz / wyłącz | Dotknij, aby usłyszeć kamerę lub wyłączyć wyciszenie  |  |  |  |  |  |
| 0 Mikrofon           | Włącz mikrofon, aby umożliwić dwustronną rozmowę      |  |  |  |  |  |
| Rekord               | Zapisuje klip wideo z wideo na żywo                   |  |  |  |  |  |
| <b>Zdobyć</b>        | Zapisuje obrazy przechwycone z wideo na żywo          |  |  |  |  |  |
| 3 Alarm              | Dotknij, aby uzyskać dostęp do listy alertów          |  |  |  |  |  |
| Zmontowanie          | Dotknij, aby uzyskać dostęp do ustawień kamera        |  |  |  |  |  |
| 5 Dzielić            | Stuknij, aby udostępnić kamerę innym                  |  |  |  |  |  |
| 6 Pełny ekran        | Kliknij, aby wyświetlić na pełnym ekranie             |  |  |  |  |  |
| 7 Konsola            | Stuknij, aby włączyć sterowanie obrotem i pochyleniem |  |  |  |  |  |
| 8 Pozycja            | Ustawienie wstępne i ustawia pozycję wyjściową        |  |  |  |  |  |
| 9 Spotligt           | Dotknij - LED zmontowanie                             |  |  |  |  |  |
| 0 Siren              | Dotknij - sirena zmontowanie                          |  |  |  |  |  |

## Widok z Mac lub Windows PC

Zainstaluj oprogramowanie Homeguardlive na komputerze Mac lub Windows z App store.

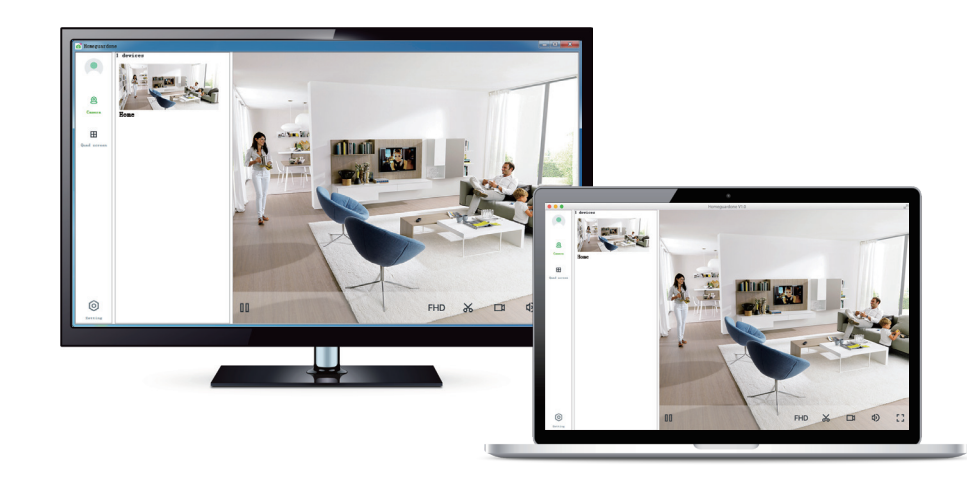

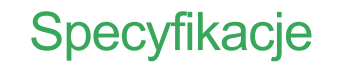

| Item                         | Description                                            |
|------------------------------|--------------------------------------------------------|
| Dual Cameras                 | 2K Wide-Angle, Lens 105° Field of View, f/2.0 Aperture |
|                              | 2K Telephoto Lens, 16× Hybrid Zoom, f/2.0 Aperture     |
| Hardware Features            | Dual-Band Wi-Fi 6, 2.4G & 5G                           |
|                              | One Touch Call                                         |
|                              | Power Interface                                        |
|                              | Reset Button                                           |
|                              | Built-in microSD Socket                                |
|                              | Built-in Microphone & speaker                          |
| Resolution                   | 4MP Video                                              |
| Compression / Max Frame Rate | H.264 / H.265                                          |
| Image Sensor / Lens          | 1/3" CMOS Sensor, f=4.0mm, F=2.0                       |
| Pan / Tilt Range             | Horizontal 360°, Vertical 70°                          |
| Al Object Detection          | Human / Vehicle / Pet                                  |
| Spotlight                    | Up to 33ft/10m Color Night Vision                      |
| Wireless Speed               | IEEE802.11b/g/n 150Mbps                                |
| Camera Dimensions            | 84mm × 76mm × 116mm                                    |
| Temperature & Humidity       | -10°C~40°C, 10%-90%                                    |
| Power Input                  | DC 5V/1.5A, <7.5W                                      |

## Środki bezpieczeństwa

a) Nie wolno umieszczać żadnych ciężkich lub ostrych przedmiotów na urządzeniu.

- b) Nie wolno wystawiać na bezpośrednie działanie promieni słonecznych i ciepła promieniowania, z których oba nie mogą być zatkane.
- c) Nie wolno narażać środowiska o wyższej lub niższej temperaturze niż temperatura zalecana.

d) Nie wystawiać zakurzonych i wilgotnych środowiskach ponad 85%, w tym deszczu i cieczy (poza HGWOBxxx)

e) Nie wolno używać żrących środków czyszczących do czyszczenia urządzenia.

f) Nie wolno wystawiać na działanie silnego pola magnetycznego lub elektronicznego.

g) Nie należy używać innych zasilaczy, z wyjątkiem tych, które można znaleźć na urządzeniu. Dołączony zasilacz może być podłączony tylko do instalacji elektrycznej, napięcie odpowiada mocy na tabliczce znamionowej.

h) Nie pozostawiać zasilacza w miejscach z dolnym spalaniem temperatury i części ciała ludzkiego, ponieważ karta jest gorące i mogą spowodować zranienie.

) Nie używać podczas jedzenia lub picia.

#### Chronić przed dziećmi.

 k) użytkownik nie jest upoważniony do demontażu urządzenia lub wymiany części. Otwieranie lub zdejmowanie pokryw, które nie są początkowo dostępne, istnieje ryzyko porażenia prądem. Nieprawidłowe urządzenia Ponowny montaż i ponowne uruchomienie również ryzyko porażenia prądem. Jeśli jest to konieczne do serwisu, należy skontaktować się wyłącznie wykwalifikowanego serwisanta.

 Jeżeli urządzenie było przez jakiś czas w otoczeniu o temperaturze niższej niż -10 ° C, pozwala na więcej niż jedną godzinę, urządzenie rozpiętym w temperaturze pokojowej, od 10 ° C do + 40 ° C. Dopiero wtedy można włączyć.

m) Sprzęt Naprawy gwarancyjne odkupić w miejscowych sklepach. W przypadku problemów technicznych lub pytań, prosimy o kontakt ze sprzedawcą. n) w przypadku gospodarstw domowych: Ten symbol (przekreślony symbol pojemnika na śmieci) na produkcie lub dokumentacji towarzyszącej oznaczają, że zużyte urządzenia elektryczne i elektroniczne nie powinny być wyrzucane razem z odpadami komunalnymi. Aby zapewnić prawidłową utylizację produktu do wyznaczonego punktu zbiórki, gdzie zostaną przyjęte bezpłatnie. Właściwa likwidacja tych produktów pozwoli zachować cenne zasoby naturalne i uniknięcie negatywnego wpływu na środowisko i zdrowie ludzi, które mogłoby być spowodowane niewłaściwej utylizacji odpadów. Aby uzyskać więcej informacji, proszę skontaktować się z lokalnymi władzami lub najbliższego punktu zbiórki. W przypadku niewłaściwej utylizacji tych odpadów może odbywać się zgodnie z przepisami krajowymi dotyczącymi grzywien. Informacja dla użytkowników zużytego sprzętu elektrycznego i elektronicznego (wykorzystanie korporacyjnych i biznesowych): Dla prawidłowej utylizacji sprzętu elektrycznego i elektronicznego wniosku szczegółowych informacji od sprzedawcy lub dostawcy. Informacja dla użytkowników utylizacji urządzeń elektrycznych i elektronicznych w krajach spoza Unii Europejskiej: Powyższy symbol (przekreślony symbol pojemnika na śmieci) jest ważny tylko w Unii Europejskiej. Dla właściwej utylizacji sprzętu elektrycznego i elektronicznego, należy poprosić o szczegółowe informacje na temat lokalnych władz lub od sprzedawcy. Wszystko wyraża kontenera na kółkach symbol umieszczony na produkcie, opakowaniu lub materiałów drukowanych.

Nie stosować w pobliżu wody, np. w pobliżu wanny, umywalka, zlew, zlewozmywak, w wilgotnej piwnicy lub w pobliżu basenu (poza HGWOBxxx).

### Inne środki:

Przestrzegać zasad pracy z urządzeniami elektrycznymi i kabla sieciowego, aby być podłączone do odpowiednich gniazd elektrycznych. Użytkownikowi nie wolno demontować urządzenia lub wymiany części. Podczas otwierania lub zdejmowanie pokryw, które nie pierwotnie zaprojektowane, istnieje ryzyko porażenia prądem. Nieprawidłowe urządzenia Ponowny montaż i ponowne uruchomienije również ryzyko porażenia prądem.

#### Deklaracja zgodności:

INTELEK LTD deklaracji, że sprzęt radiowy HGWIP222, HGWIp -222 jest zgodny z dyrektyw I 2014/53/EU. Okres gwarancji wynos 24 m esięcy dla produktów, chyba że zaznaczono inaczej. To urz 1dzenie może być używane w następujiicych krajach

### **RoHS:**

Części wykorzystane w urz 1 dzeniu spełniają wymogi i ograniczenia wykorzystania niebezp ecznych substancji w urządzeniach elektrycznych i elektronicznych i są zgodne z dyrektyw I 2011/65/EU. Oświadczenie o RoHStronóżna pobrać ze strony nternetowej wyw.iget.eu.

Producent / Wyłączny dystrybutor produktów iGET(Homeguard) w EU: INTELEK LTD, Ericha Roučky 1291/4, 627 00 Brno - Černovice, CZ Republika Czeska WEB: http://www.iget.eu/helpdesk SUPPORT: http://www.iget.eu/helpdesk Copyright © 2024 INTELEK LTD. Wszystkie prawa zastrzeżone.

| AT | BE | CY | CZ | DK | EE | FI | MT | NL | PL | PT | SK |
|----|----|----|----|----|----|----|----|----|----|----|----|
| SI | ES | DE | GR | HU | IE | IT | LV | LT | GB | IS | LI |
| NO | СН | BG | HR | RU | RO | FR | SE | LU | TR |    | /  |

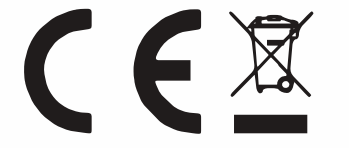

iGET HOMEGUARD 2024 ⊠ www.iget.eu/cs/helpdesk-centrum-cs □ https://helpdesk.intelek.cz

CEFC 🖉 🦉 🖾 Made in China

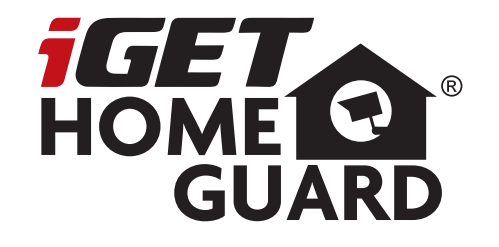

## **2K Dual Cameras** Gyors üzembe

helyezési útmutató

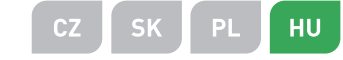

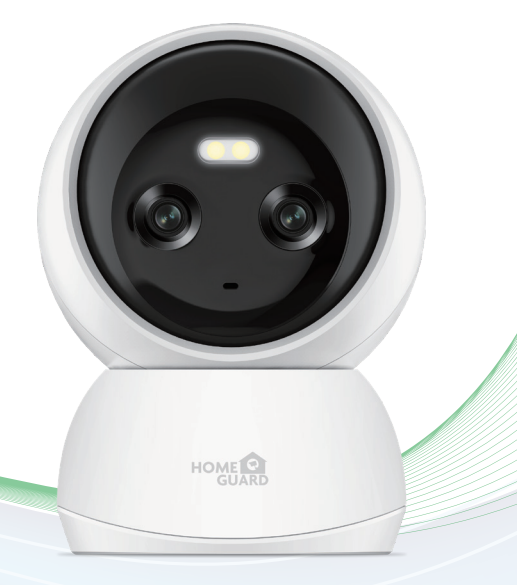

Model: HGWIP-222

## Multi-dimensional security

covers 360° of your home

![](_page_28_Picture_2.jpeg)

# Üdvözöljük

Köszönj k, hogy a iGET HOMEGUARD kész léket vá asztotta. Könnyű zembe helyezés.

### Mit tartalmaz

## Tulajdonságok neve és jelentése

![](_page_29_Figure_2.jpeg)

00 Gyors helyezési útmutató Kamera Hálózati adapter Type-C USB HOME Surveillanc Audio and Video 24/7 R Figyelmeztető matrica Rögzítõ Konzol Csavarok

![](_page_30_Picture_0.jpeg)

![](_page_30_Figure_1.jpeg)

kamera várja a csatlakozást.

1 Csatlakoztassa a hálózati adaptert a fényképezőgéphez, majd dugja be.

#### Jelzőfények állapota

| Jelzőfény állapota                     | Kamera állapota                                                                                                    |  |  |  |  |
|----------------------------------------|----------------------------------------------------------------------------------------------------|--|--|--|--|
| <ul> <li>Piros fény világít</li> </ul> | A kamera be van kapcsolva                                                                                            |  |  |  |  |
| 🔆 Piros és kék fény felváltva fl hamu  | Várakozás a csatlakozásra                                                                                            |  |  |  |  |
| 🔆 Kék fény - hamu                      | A kamera csatlakoztatja a Wi-Fi                                                                                      |  |  |  |  |
| <ul> <li>Kék fény szilárd</li> </ul>   | Sikeres a Wi-Fi csatlakozáshoz                                                                                       |  |  |  |  |
| W. Disco ffor an area village          | 1. Állítsa vissza a kamerát a gyári beállításra                                                                      |  |  |  |  |
| Piros ieny gyorsan villog              | Sikeres a Wi-Fi csatlakozáshoz<br>1. Állítsa vissza a kamerát a gyári beállításra<br>2. A kamera frissíti a hardvert |  |  |  |  |

![](_page_30_Picture_5.jpeg)

3 Ügyeljen arra, hogy ugyanazon a Wi-Fihálózaton belül legyen, amelyet a fényképezőgépéhez használ.

![](_page_30_Picture_7.jpeg)

A legjobb élmény érdekében töltse le okostelefonjára a Homeguardlive alkalmazást az alábbi QR-kód beolvasásával vagy az alkalmazás áruházában a "Homeguardlive" kereséssel.

![](_page_30_Figure_9.jpeg)

![](_page_30_Picture_10.jpeg)

![](_page_30_Picture_11.jpeg)

![](_page_30_Picture_12.jpeg)

![](_page_31_Picture_0.jpeg)

![](_page_31_Picture_1.jpeg)

- Nyissa meg a Homeguardlive App alkalmazást, majd válassza a "Regisztráció lehetőséget/Sign Up".
   Írd be az email címed. Hozzon létre legalább 8 karakter hosszú jelszót. Jelszavának az alábbiak közül háromnak kell tartalmaznia:
  - Legalább egy nagybetű
  - Legalább egy kisbetű
  - Legalább egy szám
- Kap egy e-mailt az aktiválási linkdel. Nyissa meg a linket a fiók aktiválásához. A sikeres aktiválás után térjen vissza a fiókjába.

![](_page_31_Picture_7.jpeg)

![](_page_31_Picture_8.jpeg)

- Jelentkezzen be fiókjába, és koppintson az "Eszköz hozzáadása/Add camera" elemre.
- Válassza a "Indoor camera" elemet a csatlakozáshoz.
- Ellenőrizze, hogy a kamera jelzőfénye nem villog-e kék és piros színben. Ha nem, próbálkozzon a fényképezőgép alaphelyzetbe állításával. Alaphelyzetbe állítás módja: Tartsa bekapcsolt állapotban a fényképezőgépet 1 percnél hosszabb ideig, majd nyomja meg és tartsa lenyomva a "Reset" gombot, amíg a LED pirossá nem vált.

![](_page_31_Picture_12.jpeg)

![](_page_32_Picture_0.jpeg)

![](_page_32_Picture_1.jpeg)

Írja be a helyes Wi-Fi jelszót. Megjegyzés: A kamera nem támogatja az 5 GHz-es Wi-Fi-t.

al 🕆 🔳

2 Ez az alkalmazás generál egy QR-kódot, és helyezze a QR-kódot 3 ~ 8 hüvelyk a kamera lencséje elé. Amikor a fényképezőgép felszólítja a "QR-kód beolvasása sikeres", nyomja meg a "Next" gombot, és várjon egy pillanatra.
 3 Nevezze el a kamerát, miután a párosítás sikeres volt. Nyomja meg az "OK" gombot az add művelet befejezéséhez.

![](_page_32_Picture_4.jpeg)

# Végeztél!

Gratulálunk! A HGWIP222 készüléke fel van állítva és készen áll a használatra.

Most már szabadon helyezheti el fényképezőgépét otthonában bárhol, ahol WiFi jelet kap, és távolról nézheti a világ bármely pontjáról okostelefonján vagy táblagépén!

Honlap

![](_page_33_Figure_1.jpeg)

![](_page_33_Figure_2.jpeg)

![](_page_33_Figure_3.jpeg)

![](_page_33_Figure_4.jpeg)

| 1  | Felbontás             | Koppintson a videó minőségszintje közötti váltáshoz                             |  |  |  |  |  |
|----|-----------------------|---------------------------------------------------------------------------------|--|--|--|--|--|
| 2  | 口) Némítás / N. vissz | Koppintson a kamera meghallgatására vagy a némítás visszaállítására             |  |  |  |  |  |
|    | 0 Kétirányú beszélg   | A kétutas beszélgetés engedélyezéséhez aktiválja<br>a mikrofont                 |  |  |  |  |  |
|    | Rekord                | Videoklipet ment egy élő videóból                                               |  |  |  |  |  |
|    | 💿 Elfog               | Élő videóból készített képeket ment                                             |  |  |  |  |  |
| 3  | Éber                  | Érintse meg a figyelmeztetési lista eléréséhez                                  |  |  |  |  |  |
| 4  | Beállítás             | Érintse meg a kamerabeállítás eléréséhez                                        |  |  |  |  |  |
| 5  | Zoomolás              | Nagyítson a további részletek megtekintéséhez                                   |  |  |  |  |  |
| 6  | Visszajátszás         | Érintse meg a memóriakártyára rögzített videó lejátszásához                     |  |  |  |  |  |
| 7  | Konzol                | Koppintson a pan és dőlés vezérlők engedélyezéséhez                             |  |  |  |  |  |
| 8  | Pozíció               | Hozzáad / Beállítja az előre beállított értéket és<br>beállítja a kezdőpozíciót |  |  |  |  |  |
| 9  | LED                   | Érintse meg a reflektorfény megnyitásához                                       |  |  |  |  |  |
| 10 | Sziréna               | Érintse meg a sziréna megnyitásához                                             |  |  |  |  |  |

## Megtekintés Mac vagy Windows PC-n

![](_page_34_Picture_1.jpeg)

### Műszaki adatok

| Item                         | Description                                            |
|------------------------------|--------------------------------------------------------|
| Dual Cameras                 | 2K Wide-Angle, Lens 105° Field of View, f/2.0 Aperture |
|                              | 2K Telephoto Lens, 16× Hybrid Zoom, f/2.0 Aperture     |
| Hardware Features            | Dual-Band Wi-Fi 6, 2.4G & 5G                           |
|                              | One Touch Call                                         |
|                              | Power Interface                                        |
|                              | Reset Button                                           |
|                              | Built-in microSD Socket                                |
|                              | Built-in Microphone & speaker                          |
| Resolution                   | 4MP Video                                              |
| Compression / Max Frame Rate | H.264 / H.265                                          |
| Image Sensor / Lens          | 1/3" CMOS Sensor, f=4.0mm, F=2.0                       |
| Pan / Tilt Range             | Horizontal 360°, Vertical 70°                          |
| Al Object Detection          | Human / Vehicle / Pet                                  |
| Spotlight                    | Up to 33ft/10m Color Night Vision                      |
| Wireless Speed               | IEEE802.11b/g/n 150Mbps                                |
| Camera Dimensions            | 84mm × 76mm × 116mm                                    |
| Temperature & Humidity       | -10°C~40°C, 10%-90%                                    |
| Power Input                  | DC 5V/1.5A, <7.5W                                      |

## Biztonsági útmutató

a) A készüléket csakis és kizárólag a jelen útmutatóval összhangban használja.

 b) Tartsa távol gyermekektől. A készüléket csak felnőtt személyek használhatják. A készülék más személyek általi használatáért annak tulajdonosa a felelős.

c) Ne tegye ki a terméket közvetlen nap- vagy hősugárzásnak, ne takarja le, ami azt jelenti, hogy környezetében fontos a hűvös légáramlás biztosítása. (Kivéve HGWOBxxx)

 Ne kerüljön a termék közvetlen kapcsolatba folyadékkal (víz), ne használjon a készülék tisztításához oxidációt okozó szereket, ideértve a szeszt is. Tisztításához kizárólag száraz ruhát használjon.

e) A berendezésnek meg kell felelnie az egyenáramú működés követelményeinek, másfajta áramforrás tüzet vagy üzemzavart idézhet elő.

f) A berendezés garanciális javításait az Ön forgalmazójánál igényelje. Műszaki problémák esetén vagy kérdéseivel forduljon a forgalmazóhoz. g) Háztartásokra vonatkozó tudnivalók: A terméken vagy az ahhoz tartozó dokumentáción lévő ábra (áthúzott hulladékgyűjtő) azt jelenti, hogy az elektromos illetve elektronikus készülékeket tilos települési hulladékkal együtt megsemmisíteni. A megfelelő likvidálás érdekében a terméket adja le az arra kijelőlt térítésmentes lerakóhelyen. A jelen termék helyes megsemmisítésével Ön elősegíti az értékes természeti források megőrzését és hozzájárul az olyan lehetséges negatív következmények kiküszöböléséhez, amelyek a helytelen likvidálásból eredhetnek. További részletekért forduljon a helyi önkormányzathoz vagy a legközelebbi lerakathoz. A fenti típusú hulladék helytelen megsemmisítéséve - a hazai jogszabályok értelmében - bírságot vonhat maga után. A felhasználók számára (cégek, vállalatok keretében) az elektronise sé elektronikus készülékek likvidálásával kapcsolatban az alábbi információkat nyújtjuk: Az elektromos és elektronikus készülékek helyes likvidálásával kapcsolatban részletes információkért forduljon forgalmazójához vagy a gyártóhoz. Az Európai Únión kívüli országok felhasználói számára az elektronikus készülékek likvidálásával kapcsolatban az alábbi információkat nyújtjuk: A fenti ábra (áthúzott hulladékgyűjtő) csak az EU tagországaiban érvényes. Az elektronikus készülékek helyes likvidálásával kapcsolatban részletes információkért forduljon az Ön országa hatóságaihoz vagy a készűléke gyártójához. A terméken, annak csomagolásán vagy a nyomtatott dokumentumokon áthúzott hulladékgyűjtő szimbóluma mindent elmond.

h) Reklamációs szándéka esetén ismernie kell a termék sorozatszámát, amely annak hátulján és a termék dobozán van feltüntetve. A sorozatszámmal ellátott dobozt gondosan őrizze meg esetleges reklamáció céljából, amivel a reklamáció visszautasításával járó felesleges komplikációktól mentesül. A terméket annak forgalmazójánál kell reklamálni, amennyiben az nincs a www.iget.eu honlapon másként.

i) Az egyes paraméterek, a leírás, a design az egyes verzióknál ill. update-eknék eltérők lehetnek. A termékre vonatkozó pontos paramétereket és további információkat a www.iget.eu honlapon találja. Nyomdahibák előfordulhatnak. A gyártó és forgalmazó nem vállal felelősséget használata során bármilyen módon bekövetkezett adatveszteségért illetve károsodásért. Tartsa be a villamos készülékekkel való bánásmódra vonatkozó szabályokat, és a csatlakozó villamos kábelt csak megfeleß aljzatokba csatlakoztassa. A felhasználó nem szedheti szét a készüléket, és nem cserélheti ki annak alkatrészeil sem. A hátlap kinyitása vagy eltávolítása esetén áramütés veszélye áll fenn. A készülék helytelen összeszerelése és ismételt csatlakoztatása esetén szintén áramütés veszélyének teszi ki magát. Szerviz beavatkozás szükségessége esetén csak kizárólag képesített szerviz technikusokhoz forduljon. A felnyitása vagy a készülék módosítása a jótállás elvesztését jelenti, és a gyártó/forgalmazó nem felelős a következményekért sem.

#### Megfelelőség:

Az INTELEK LTD vállalat ezennel kijelenti, hogy minden HGWIP222, HGWIP-222 készülék megfele a 2014/53/EU irányelv alapvető követelményeinek és egyéb vonatkozó rendelkezéseinek. Az EU Megfeleléiségi Nyilatkozat teljes szövege megta álható a vvvvv.iget.eu honlapon. A termék iótállási ideie 24 hónao. kivéve. ha másképo van feltüntetve.

Ez a készülék a kéivetkező országokban használható.

#### RoHS:

A készülékhez használt alkatrészek megfelelnek az elektromos és elektronikus készü ékekhez alkalmazott veszélyes anyagok korlátozására vonatkozó kéivetelményeknek és éisszhangban vannak a 2011/65/EU iránye vvel. Nyilatkozat a RoHS ehet letéilteni az internetről .iget.eu.

#### Az iGET (Homeguard) termékek gyártó / kizárólagos importőre EU:

INTELEK LTD, Ericha Roučky 1291/4, 627 00 Brno, CZ WEB: http://www.iget.eu SUPPORT: http://www.iget.eu/helpdesk Copyright ©2024 INTELEK LTD. Valamennyi jog fenntartva

| AT | BE | CY | CZ | DK | EE | FI | MT | NL | PL | PT      | SK        |
|----|----|----|----|----|----|----|----|----|----|---------|-----------|
| SI | ES | DE | GR | ΗU | IE | IT | LV | LT | GB | IS      | LI        |
| NO | СН | BG | HR | RU | RO | FR | SE | LU | TR | $\land$ | $\bigvee$ |

![](_page_35_Picture_18.jpeg)